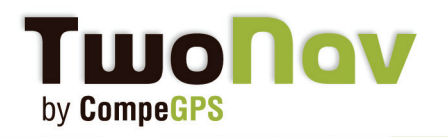

# Install your maps with Land software

### **TwoNav Mobile**

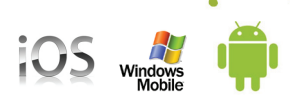

#### Download and install your CompeGPS maps

Each CompeGPS' license (maps or software bought from our www.compegps.com or www.twonav.com Website) comes with 2 or 3 registration attempts, so you can use them on two different devices. You can use your maps with your computer and your iPhone/iPad ou iPod Touch\*.

Download your maps from the email we sent you. Save them in the folder of your choice. By default, the folder used by the software is 'MyDocuments/CompeGPS'. If the maps you get are in \*.rtmap format, which is the case for tiles maps, departments or zones, **it is mandatory\*\*** to previously install the overview map if available for this country.

\*Note 1: If you buy your map from the In-App Store, 'Menu>Discover>Buy', the installation will be automatic and your maps ready to use once downloaded.

\*\*Note 2: If the map you want to install is a tile, department or zone, you must first install the Over-

#### 1- Mosaïc maps: How to install tiles, departments or zones?

Please follow these steps if you want to install tiles, departments or zones from: Norway, Sweden, Swiss, France, Spain, Belgium, Poland and Great Britain.

1- Check you have the last CompeGPS Land/Air version from our <u>www.compegps.com</u> Website. To install/Send/Receive maps to your mobile, the free version of Land software is enough.

2- Download the pack corresponding to your country (*if available*). Here you will find the whole list of available countries.

3- Once downloaded, unzip the content in the folder: My documents/CompeGPS/maps

4- It will be created, among others, the folder **COUNTRY\_RTMAP** (depending on the country chosen) and **CountryTopo.imp**.

5- Now, you just have to copy/paste the tiles you get (and those you will buy in a future) in the Country\_RTMAP folder. If you bought tiles, departments or zones, you always need to unzip the content before to paste it in COUNTRY\_RTMAP. The files will be always in \*.rtmap format.

6- Launch CompeGPS Land/Air software. From 'Maps>Open maps', choose CountryTopo.imp (which is in 'My documents/compegps/maps' folder). You will see, in the data tree window, the map called CountryTopo.imp. Inside, you will see 'list of sections' and all the tiles available in the 'My documents/CompeGPS/maps/Country\_RTMAP' folder. Enter the 'Registration code' of the tiles you want to open.

#### 7- Congratulations!

Your PC and software are both ready to send maps to your TwoNav GPS. Check the FAQ "Send/

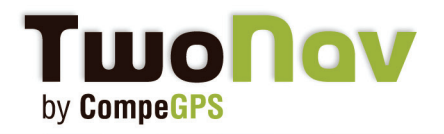

## **Install your maps**

Receive data from the PC" from http://mobile.twonav.com.

\***Note:** For IGN French or Spanish maps, the activation is no longer necessary from CompeGPS Land/Air 7 and TwoNav Aventura/Sportiva/iPhone 2.1.6.

The maps can be directly opened without going through the registration process. You won't need any registration key.

#### 2- Installation of other maps (without Overview)

Once your different maps are downloaded, open them from your software CompeGPS Land/Air: 'Maps> Open map'.

For each, you will be asked for the registration code sent previously by e-mail\*. Each product registration code is different, so be careful entering the right code for the right map you wish to open. If your computer has Internet access, the activation process will be automatic.

If you have an older version than 7.0 of CompeGPS Land/Air, you may need a key file (see the explanation to create it with the email sent with maps). This file must be saved in the folder COUN-TRY\_RTMAP beside the maps.

You can now send your map to your iPhone/iPad ou iPod Touch device. Check the FAQ "Send/ Receive data from the PC" from http://mobile.twonav.com.

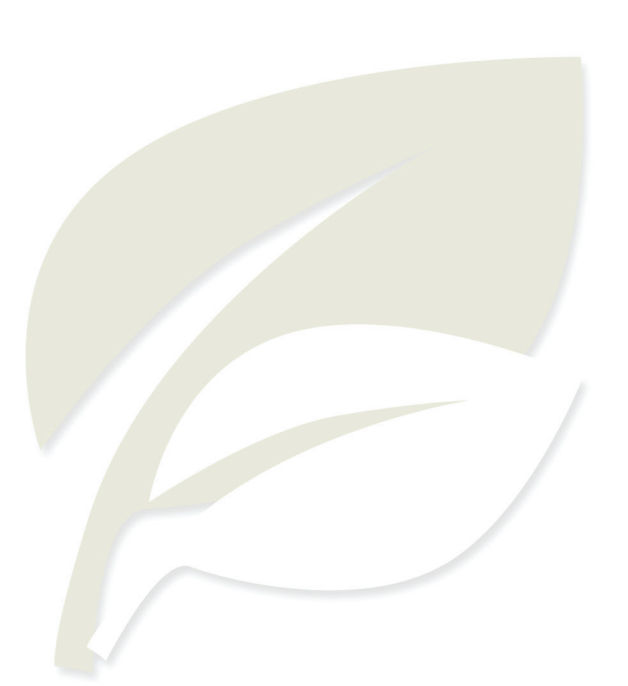

10